## **INSTRUKCJA**

# Zgłaszanie zmian w ewidencji personelu apteki/punktu aptecznego.

### Forma pisemna

Każde zgłoszenie zmian w ewidencji personelu fachowego w aptece/punkcie aptecznym przekazane w formie pisemnej winno być opatrzone podpisem **podmiotu (właściciela)** (NIE KIEROWNIKA) prowadzącego aptekę/punkt apteczny.

Kierownik może podpisać pisemną informację o zmianach w ewidencji personelu w imieniu właściciela, jedynie po otrzymaniu pisemnego upoważnienia od podmiotu prowadzącego aptekę/punkt apteczny do wykonania tej czynności oraz po uprzednim przekazaniu upoważnienia w oryginale do Wydziału Gospodarki Lekami MOW NFZ.

W treści zgłoszeń niezbędne jest podanie danych osobowych pracownika (imię i nazwisko), daty zatrudnienia/zakończenia zatrudnienia oraz nr zaświadczenia o prawie wykonywania zawodu farmaceuty lub nr dyplomu w przypadku technika farmacji.

## Zgłoszenie w formie elektronicznej

1. Należy zalogować się do portalu Świadczeniodawcy i przejść do modułu "Moje pełne dane (Portal Potencjału)"

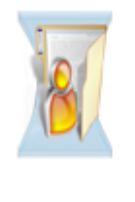

Moja struktura organizacyjna Tu zapoznasz się z podstawowymi informacjami na Twój temat zgromadzonymi w systemie NFZ Moje podstawowe dane

Moje pełne dane (Portal Potencjału)

2. Przed wykonaniem zgłoszenia należy upewnić się, że dane osoby, której zgłoszenie będzie dotyczyć są wprowadzone do modułu **"Struktura Świadczeniodawcy"** 

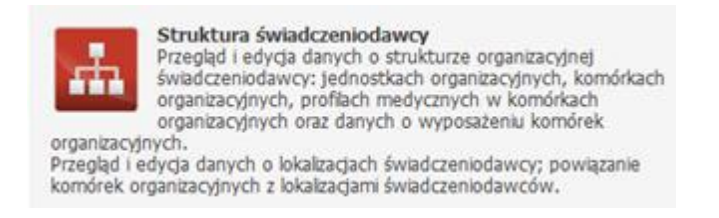

w zakładce "Personel apteki"

## Struktura świadczeniodawcy

| Wyszukiwanie perso      | nelu apteki                 |                        |             |                       |  |
|-------------------------|-----------------------------|------------------------|-------------|-----------------------|--|
| Podaj dane personelu, k | tóry chcesz wyszukać lub ni | ie podawaj nic, jeżeli | chcesz wyśw | ietlić cały personel. |  |
| PESEL:                  |                             |                        |             |                       |  |
| Imię:                   |                             |                        |             |                       |  |
| Nazwisko:               |                             |                        |             |                       |  |
| Grupa zawodowa:         |                             |                        |             |                       |  |
| Specjalność:            |                             |                        |             |                       |  |

Aby to ustalić należy "kliknąć" w wyświetlonym oknie co uwidoczni aktualny wykaz personelu apteki/punktu aptecznego. Dane pracowników można modyfikować ( np. wpisując datę zakończenia zatrudnienia) po wybraniu linku "**Dane personelu**" i dalej "**Edytuj**".

3. W przypadku gdy pracownik jeszcze nie figuruje w wykazie należy wybrać "**Dodaj personel do apteki**", następnie wpisać nr PESEL nowego pracownika. Jeśli osoba figuruje w słowniku zostaną wyświetlone jej dane, w przeciwnym razie istnieje konieczność ich wpisania – imię, nazwisko, nr PESEL, dane dotyczące grupy zawodowej (np. technik farmacji, magister farmacji). Dla mgr farmacji obowiązkowe jest naniesienie nr prawa wykonywania zawodu.

Wszystkie prowadzone dane należy zapisać "klikając"

Zapisz

Następnie wybierając "**Powrót**" należy przejść do głównego menu Portalu Potencjału.

 W celu przekazanie zmian w ewidencji personelu do Oddziału NFZ należy skorzystać z funkcji "Aneksowanie umów" (przed pierwszym wybraniem wymagane jest zapoznanie z instrukcją).

| Produkty handlowe<br>Przegląd i edycja danych o produktach handlowych oferowanych<br>w ramach zaopatrzenia w przedmioty ortopedyczne i środki<br>pomocnicze, |   | Zestawy produktów handlowych<br>Przegląd i edycja danych o zestawach produktów handlowych<br>oraz przegląd i edycja ich zawartości. |
|----------------------------------------------------------------------------------------------------|---|----------------------------------------------------------------------------------------------------|
| Aneksowanie umów<br>Zgłaszanie zmian potencjału wykorzystywanego w umowach.                                                                                  | 1 | Instrukcja<br>Instrukcja postępowania w przypadku aneksów do umów. Należy<br>ją pobrać i zaznajomić się z nią.                      |

5. W wyświetlonym oknie należy wybrać opcję "Dodaj zgłoszenie zmian do umowy".

#### Zgłoszenia zmian do umów

| Rok:                | ~                     |          |  |   |
|---------------------|-----------------------|----------|--|---|
| Rodzaj świadczenia: |                       |          |  | ~ |
| Typ umowy:          |                       |          |  | ~ |
| Umowa:              |                       | ~        |  |   |
| Status zgłoszenia:  | w trakcie rejestracji | <b>v</b> |  |   |
| Data rejestracji    | [] [] [               | -        |  |   |
| Zawiera odrzucone   |                       |          |  |   |
| zmiany:             |                       |          |  |   |

Po wybraniu numeru umowy ze słownika i zatwierdzeniu wyboru następuje wygenerowanie wniosku o zmianę ewidencji personelu. W tym miejscu możliwe jest dodanie nowego pracownika – przycisk "**Dodaj personel**" (pracownik musi być wcześniej wpisany do portalu w sposób opisany w pkt. 1-3). Można również podać zmiany dla konkretnego pracownika (np. datę zakończenia zatrudnienia) wybierając opcję "**Zgłaszane zmiany**" i dalej "**Edytuj**".

| głoszenie zmian 52915                                   |                    |                                        | Usuń zgłoszeni                       | ie 🛛 📝 Przekaż do O       | Przekaż do OW NFZ |  |
|---------------------------------------------------------|--------------------|----------------------------------------|--------------------------------------|---------------------------|-------------------|--|
| Jmowa: 0413/                                            | /12                | Zgłoszenie zmian: 52915                | Status: w trakcie rejestracji        | Data rejestracji: 30.05.2 | )12               |  |
| Vyszukiwanie persone                                    | alu                |                                        |                                      | Filtr jest nieaktywny     | Ukryj             |  |
| Podaj dane personelu, k<br>Nazwisko:<br>Imię:<br>Pesel: | którego chcesz wys | szukać lub nie podawaj nic, jeżeli chc | esz wyświetlić całą liste personelu. |                           |                   |  |
| 🔍 Znajdź                                                | Wyczyść filtr      |                                        |                                      |                           |                   |  |
| Nazwisko                                                | Imię               | PESEL                                  | Numer prawa<br>wykonywania zawodu St | an Decyzja<br>Funduszu    |                   |  |
|                                                         | Anna               |                                        |                                      | Zgłaszan<br>zmiany        | e U               |  |

6. Po wprowadzeniu do wniosku zmian w ewidencji personelu należy "kliknąć" przycisk

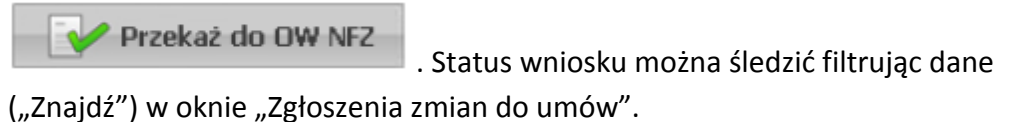